### **Projet ProofReading**

Le projet proofreading a était récupéré par monsieur Motclé dans le but d'améliorer la structure du site et de l'optimiser au maximum côté référencement.

Monsieur Motclé m'as donc confié le projet.

On ma demandé dans un premier temps d'essayer de refaire la page d'accueil du site en version amélioré en local avant de la refaire sur le vrai site et de la mettre en ligne.

En effet on m'a demandé de la faire d'abbord en local pour eviter d'envoyer les possibles erreurs sur le vrai site en ligne.

Donc pour commencer ce projet j'ai du télécharger wordpress et le mettre en local sur mon PC. ( https://wordpress.org/download/ )

| 📙   🛃 📕 =   www                                                     |                                  |                  |                     |                 |
|---------------------------------------------------------------------|----------------------------------|------------------|---------------------|-----------------|
| Fichier Accueil Partag                                              | ge Affichage                     |                  |                     |                 |
| $\leftarrow \rightarrow \checkmark \uparrow \square \rightarrow Ce$ | PC > Windows (C:) > wamp64 > www |                  | ~ 0                 | D Rechercher da |
|                                                                     | Nom                              | Modifié le       | Туре                | Taille          |
| Accès rapide                                                        | proofreading-editing-services    | 26/02/2019 15:57 | Dossier de fichiers |                 |
| Documents *                                                         | , wamplangues                    | 25/02/2019 09:38 | Dossier de fichiers |                 |
| 🔜 Bureau 🛛 🖈                                                        | wampthemes                       | 25/02/2019 09:38 | Dossier de fichiers |                 |
| ESTEBAN-STAGE 🖈                                                     | wordpress                        | 26/02/2019 13:31 | Dossier de fichiers |                 |
| CHARLOTTE 🖈                                                         | add_vhost.php                    | 08/12/2018 15:02 | Fichier PHP         | 23 Ko           |
| 👆 Téléchargement: 🖈                                                 | 😡 favicon.ico                    | 31/12/2010 08:40 | lcône               | 198 Ko          |
| 📰 Images 🛛 🖈                                                        | 📄 index.php                      | 04/01/2019 10:23 | Fichier PHP         | 20 Ko           |
| icones 🔹                                                            | 📄 test_sockets.php               | 21/09/2015 18:30 | Fichier PHP         | 1 Ko            |
|                                                                     | 📄 testmysql.php                  | 13/12/2016 13:50 | Fichier PHP         | 1 Ko            |
| a OneDrive                                                          |                                  |                  |                     |                 |

Une fois téléchargé j'ai du créer une base de donnée que j'ai nommé wordpress et qui du coup était vide.

Ensuite il faut installer wordpress en local grace au fichier setup-config.php situé dans wordpress/wp-admin/setup-config.php.

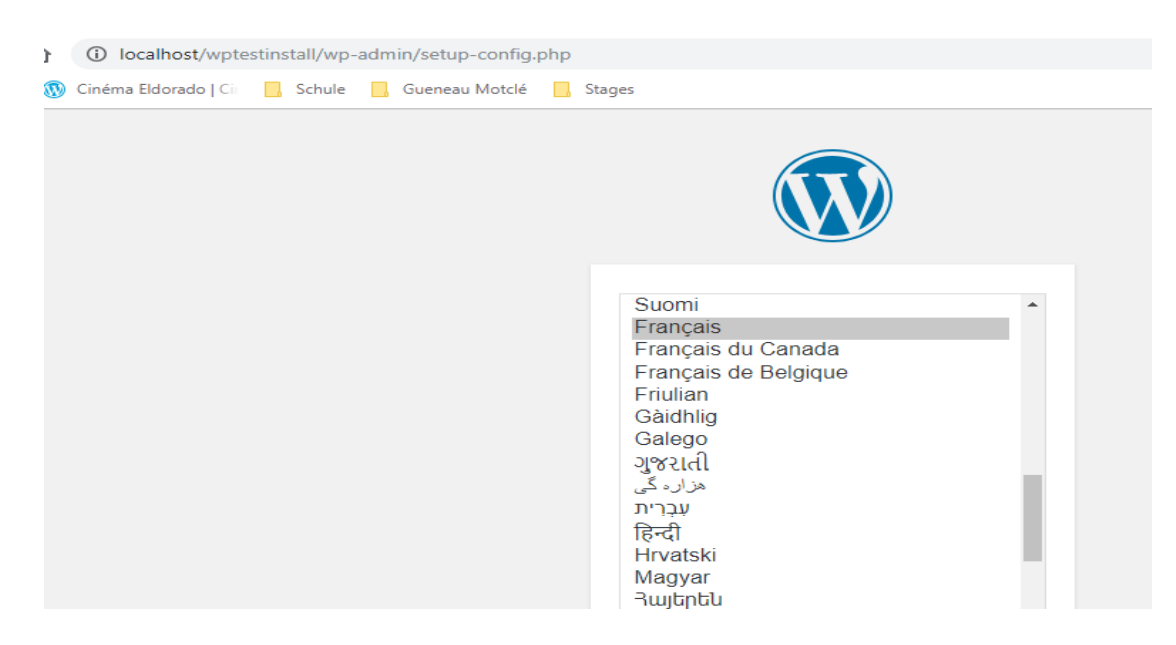

Ensuite on nous demande les informations concernant la bdd

### Esteban Borg

Stage

Bienvenue sur WordPress. Avant de nous lancer, nous avons besoin de certaines informations sur votre base de données. Il va vous falloir réunir les informations suivantes pour continuer.

- 1. Nom de la base de données
- 2. Nom d'utilisateur MySQL
- 3. Mot de passe de l'utilisateur
- 4. Adresse de la base de données
- 5. Préfixe de table (si vous souhaitez avoir plusieurs WordPress sur une même base de données)

### On rempli les champs

| C'est parfait ! Vous avez passé la première partie de l'installation. WordPress peut désormais commun<br>votre base de données. Préparez-vous, il est maintenant temps de<br>Lancer l'installation |           | nstallation. WordPress peut désormais communiquer avec<br>int temps de                                                        |  |
|----------------------------------------------------------------------------------------------------|-----------|----------------------------------------------------------------------------------------------------|--|
| Identifiant                                                                                                    | root      | Nom d'utilisateur MySQL.                                                                                                    |  |
| Mot de passe                                                                                                    |           | Votre mot de passe de base de données.                                                                                        |  |
| Adresse de la base<br>de données                                                                                                    | localhost | Si localhost ne fonctionne pas, demandez cette information à l'hébergeur de votre site.                                       |  |
| Préfixe des tables                                                                                                    | test      | Si vous souhaitez faire tourner plusieurs<br>installations de WordPress sur une même<br>base de données, modifiez ce réglage. |  |

Maintenant il est temps de remplir les informations concernant notre futur site

Stage

# Informations nécessaires

Veuillez renseigner les informations suivantes. Ne vous inquiétez pas, vous pourrez les modifier plus tard.

| Titre du site                                  | Test                                                                                                    |                                                                        |
|------------------------------------------------|----------------------------------------------------------------------------------------------------|------------------------------------------------------------------------|
| Identifiant                                    | testeur                                                                                                    |                                                                        |
|                                                | Les identifiants ne peuvent utiliser que des ca<br>des traits d'union ("-"), des points et le symbo                                                                                                    | ractères alphanumériques, des espaces, des tirets bas ("_"),<br>ple @. |
| Mot de passe                                   | •••••                                                                                                    | ( Afficher                                                             |
|                                                | Très faible                                                                                                    |                                                                        |
|                                                | Important : Vous aurez besoin de ce mot<br>un lieu sûr.                                                                                                    | t de passe pour vous connecter. Pensez à le stocker dans               |
| Confirmation du mot<br>de passe                | Confirmer l'utilisation du mot de la confirmer l'utilisation du mot de la confirmer la confirmer la confirmer la | e passe faible                                                         |
| Votre adresse de                               | testeur@gmail.com                                                                                                    |                                                                        |
| messagerie                                     | Vérifiez bien cette adresse de messagerie ava                                                                                                    | nt de continuer.                                                       |
| Visibilité pour les<br>moteurs de<br>recherche | Demander aux moteurs de rech<br>Certains moteurs de recherche peuvent décid                                                                                                    | erche de ne pas indexer ce site<br>ler de l'indexer malgré tout.       |
| Installer WordPress                            |                                                                                                    |                                                                        |

Wordpress est maintenant installé

## On peut maintenant essayer de se connecter sur le site à l'adresse localhost/*NomDuDossier*/wp-adminuel succès !

| WordPress est installé. N | /lerci et profitez bien !                   |
|---------------------------|---------------------------------------------|
| Identifiant               | testeur                                     |
| Mot de passe              | Le mot de passe que vous avez choisi.       |
| Se connecter              |                                             |
|                           |                                             |
|                           | Identifiant ou adresse e-mail               |
|                           | Mot de passe                                |
|                           | Mot de passe oublié ?<br>← Retour vers Test |

### Une fois connecter on

peut commencer à travailler avec wordpress, mais j'ai dû avant de commencer installer certaines extenssions et égallement un thème.

J'ai donc dû télécharger Elementor qui est une extension extremement simplifié de wordpress(l'une des plus utilisés)

### Esteban Borg

#### Stage

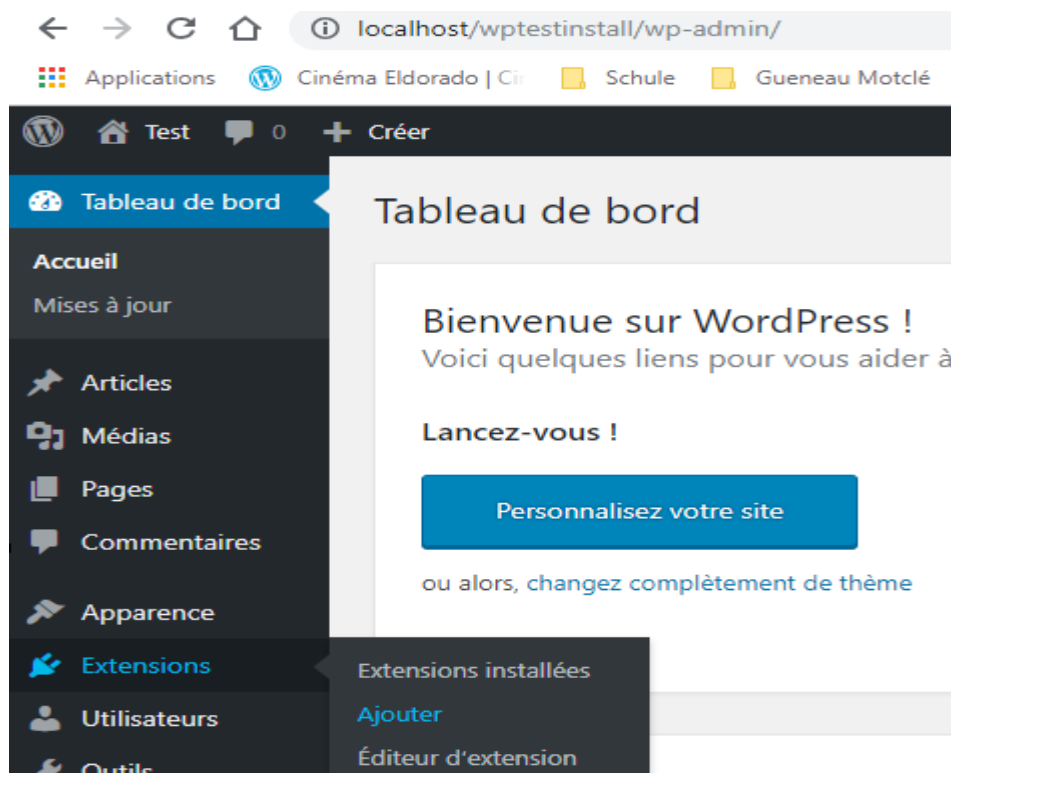

### On clique sur Installer puis sur Activer:

| <ul> <li>Commentaires</li> <li>Apparence</li> <li>Extensions</li> </ul> | IE                                     | Elementor Page Builder<br>L'éditeur frontend par glissé / déposé le<br>plus avancé. Créez des sites parfait au<br>pixel | Installer<br>Plus de détails |
|-------------------------------------------------------------------------|----------------------------------------|----------------------------------------------------------------------------------------------------|------------------------------|
| Extensions installées                                                   |                                        | Par Elementor.com                                                                                                    |                              |
| Ajouter                                                                 |                                        |                                                                                                    |                              |
| Éditeur d'extension                                                     | <b>★ ★ ★ ★ ★</b> (2 78                 | 6) Dernière mise à jou                                                                                                  | ır : il y a 37 minutes       |
| 💄 Utilisateurs                                                          | 2 millions et + installati<br>activées | ons <ul> <li>Compatible avec votre ve</li> </ul>                                                                        | rsion de WordPress           |
| Se outle                                                                |                                        |                                                                                                    |                              |

Une fois installé et activé, il faut créer une page et cliquer sur "Modifier avec Elementor"

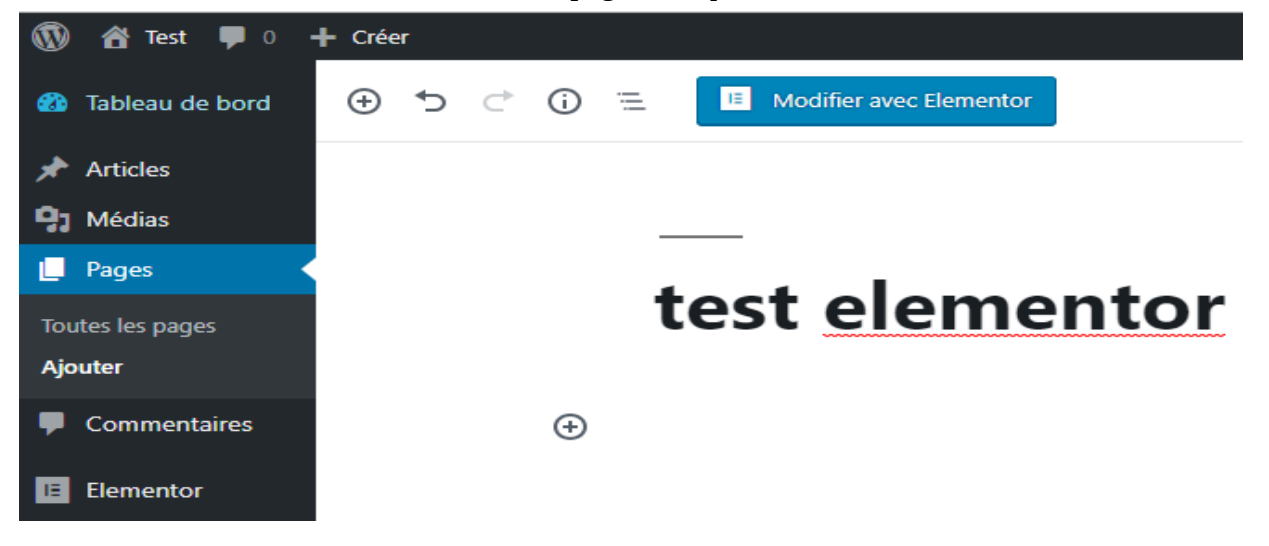

Maintenant on est capable de produire ce que l'on veut avec les widgets à dispositions!

| = elementor 🏼        |                  |
|----------------------|------------------|
| ÉLÉMENTS             | GLOBAL           |
| Rechercher un widget | Q.               |
| BASIQUE              | ~                |
|                      | T                |
| Section interne      | Titrage          |
| <u>^</u>             |                  |
| Image                | Éditeur de texte |
|                      | -B               |
| Vidéo                | Bouton           |
|                      |                  |
| Diviseur             | Espaceur         |

J'ai donc commencé le projet ProofReading en reporduisant une page du site en local pour rendre la main sur elementor.

Une fois la page reproduite à la perfection(avec les changements nécéssaires), on m'a donné les accés au vrai site afin de pourvoir mettre la bonne page en place. ( https://proofreading-editing-services.com/ )

Après avoir reproduis cette page, j'ai dû m'attaquer aux autres pages avec un défaut de balise. En effet le créateur du site avait placé les balises Hn (par exemple: <H1>Titre</H1>) n'importe comment.

J'ai donc modifier les pages :

https://proofreading-editing-services.com/work-with-emma/academics-students/ https://proofreading-editing-services.com/work-with-emma/business-proofreading/ https://proofreading-editing-services.com/about-me/